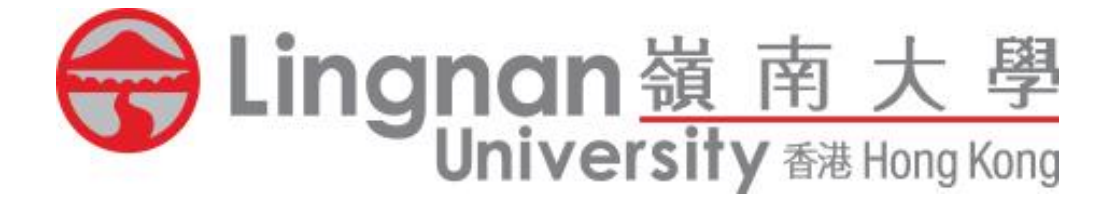

# Online Education Verification System

## User Manual (For Graduates)

November 2023 Prepared by Information Technology Services Centre

#### Purpose

This document aims to teach users how to use the Online Education Verification System.

#### Scope

The scope of this user manual is the basic operation of the Online Education Verification System, e.g. submit an application and view the submitted application.

## Table of Contents

| Access the System          | 4 |
|----------------------------|---|
| How to Apply?              | 6 |
| View Submitted Application | 9 |

**NOTE:** This system is only for **graduates from undergraduate and taught postgraduate programmes of Lingnan University from 2002-03 onwards**. For other graduates of Lingnan University, please complete the Authorisation Form downloadable at the following hyperlink for submission to the Registry (registry@ln.edu.hk) by the authorised organisation conducting the education verification: <u>https://www.ln.edu.hk/f/upload/44292/Authorisation%20form.doc</u>. For programmes offered by Lingnan Institute of Further Education (LIFE), please contact LIFE (<u>life@LN.edu.hk</u>) for verification.

### Access the System

You need to log into <u>myLingnan Portal</u> in order to submit an Online Education Verification application.

(Note: If you have forgotten your login names and/or passwords of <u>myLingnan Portal</u>, please follow the instructions stipulated <u>here</u> for re-activation of account.)

#### i. <u>For graduates who are currently studying at LU / who have not yet been</u> <u>converted to alumni in the Banner system</u>

After logging into **myLingnan Portal**, click on the "Academic matters" tab and select "Online Education Verification".

| Lingnar<br>University                                  | 葡南大學 myLingnan Portal<br>ersity ###mgKong                                                                                          | $\bigcirc$                                                                               | •                                                                                                |
|--------------------------------------------------------|----------------------------------------------------------------------------------------------------|------------------------------------------------------------------------------------------|--------------------------------------------------------------------------------------------------|
| ■ Home<br>☆ Academic Matters                           | Academic Matters<br>Ungnan University / Academic Matters                                                                           |                                                                                          |                                                                                                  |
| <ul> <li>Information Hub</li> <li>IT Corner</li> </ul> | Banner Self-Services for<br>Academics<br>Student Services                                                                          | eLearning<br>Moodle and ePortfolio                                                       | Degree Works<br>Academic Advising and Degree Auditing<br>User Guidelines<br>View Course Outlines |
|                                                        | Registration<br>Student Records and Examinations<br>Online Education Verification<br>Application for Online Education Verification | Online Tutorial on Plagiarism<br>Awareness<br>Online Tutorial on<br>Plagiarism Awareness | Information<br>Online<br>Crisis Awareness Training                                               |

#### ii. For alumni

After logging into **myLingnan Portal**, click on the "Alumni" tab and select "Online Education Verification".

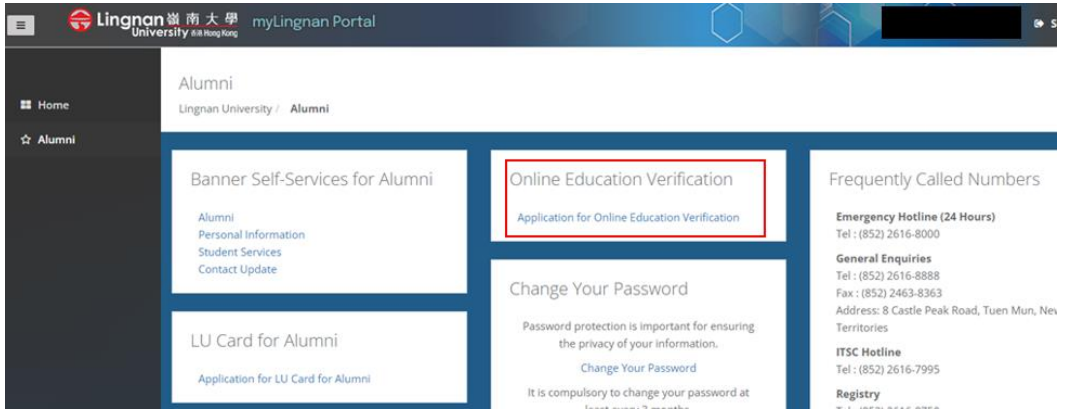

### How to Apply?

1. Click the "Apply" button to start the application process.

| 田 田 田 田 田 田 田 田 田 田 田 田 田 田 田 田 田                | Online Education Verification (BAN8) GLogout                                                                                                    |
|--------------------------------------------------|----------------------------------------------------------------------------------------------------|
| ☐ Apphy<br>Ch View Application<br>C1 Uher Manual | Online Education Verification                                                                                                    |
|                                                  | Important Notes         Graduates may use this apply for verification of their qualifications* obtained from Lingnan University. The information concerned will be sent directly to your designated recipient (e.g. prospective employer/verification agencycleducation organisation) via email. A user manual is available here for your asy reference.         This system is only for graduates from undergraduate and taught postgraduate programmes of Lingnan University from 2002-03 onwards. For other graduates of Lingnan University, please complete the Authorisation form Goundoadable at the following hyperfink for submission to the Registry (registry @in.edu.hk) by the authorised organisation conducting the education verification: https://www.nedu.hk/uploada/42/20/ubroisation/2006/2006/mdo.for. For programmes offered by Lingnan Institute of Further Education (LIFE), please contact LIFE (He@U.Nedu.hk) for verification.         The:2004 Frage       Scient 500         Tex:2015 T28       Scient 500         E-mail: registry@in.edu.hk)       Scient 500 |

- 2. Fill in Personal Information:
  - Name and Student ID fields are read-only.
  - Select which programme(s) to be included in the email. If you have not selected any programme, an error message "Please select at least one programme." will be displayed.
  - Click "Next" after your selection.

| University samples |                                                                                                    |
|--------------------|----------------------------------------------------------------------------------------------------|
| ⊡ Appty            | Online Education Verification                                                                                                    |
|                    | Personal Information Please select the programme(s) to be shown in the email to your designated recipient. Nore  Stelect Mogrammets Stelect Mogrammets Stelect Mogram |
|                    | Net 2                                                                                                    |

#### 3. Fill in Recipient Information:

- The "Recipient Email Address" inputted must match what is inputted in "Re-enter Recipient Email Address" and should be a valid email address.
- The "Paste" function is disabled for the "Re-enter Recipient Email Address" field.
- "Company / Institution Reference Number" and "Recipient Name" are optional.
- Click "Next" after you fill in the required (and optional) information.

|                        | Online Education Verification                     |               | (BAN8) -= Logout |
|------------------------|---------------------------------------------------|---------------|------------------|
| Apply View Application | Online Education Verification                     |               |                  |
|                        | 1<br>Personal Information                         | 2<br>Share To | 3 Confirmation   |
|                        | Recipient Information                             |               |                  |
|                        | Recipient Email Address                           |               |                  |
|                        | Re-enter Recipient Email Address                  |               |                  |
|                        | Company / Institution Reference Number (optional) |               |                  |
|                        | Recipient Name (optional)                         |               |                  |
|                        | < Back                                            |               | Next >           |

- 4. Confirmation:
  - Please check the information again. If you confirm the information, please click "Confirm and Submit' to submit the application. After clicking "Confirm and Submit", no change will be allowed. An email with your verification information will be generated and sent to the recipient directly.

|                                            | Online Education Verification                                                                                                    |                                                                                      | (BANS) - Elegent                 |
|--------------------------------------------|----------------------------------------------------------------------------------------------------|--------------------------------------------------------------------------------------|----------------------------------|
| C Apply<br>View Application<br>User Manual | Online Education Verification                                                                                                    |                                                                                      |                                  |
|                                            | (1)<br>Personal Information                                                                                                    | 2<br>Dave To                                                                         | 3<br>Confirmation                |
|                                            | Confirmation<br>After clicking "Confirm and Submit", no change will be allowed. An email with your education information will be g | enerated and sent to the recipient directly with copy to your Lingman email account. |                                  |
|                                            | Name                                                                                                    |                                                                                      |                                  |
|                                            | Student ID<br>Recipient Email Address                                                                                              |                                                                                      |                                  |
|                                            | Company / Institution Reference Number                                                                                             |                                                                                      |                                  |
|                                            | Recipient Name<br>Selected Programme(s)                                                                                            |                                                                                      |                                  |
|                                            | Wester from Manageme<br>Masser of S<br>Manageme<br>Generations<br>Conference Date                                                  | Version Automatic<br>Bachadro for<br>Conternet Date                                  |                                  |
|                                            | ( fax                                                                                                    |                                                                                      | Confirm and Submit $\checkmark'$ |

5. Finish

• A message "Your application has been submitted successfully. An email will be sent to your designated recipient and copied to your Lingnan email account." will be shown.

| 田 田 田 田 田 田 田 田 田 田 田 田 田 田 田 田 田              | Online Education Verification                                                                                                    |               | (BAN8) - Logout |
|------------------------------------------------|----------------------------------------------------------------------------------------------------|---------------|-----------------|
| ⊖ Apply<br>⊡ Verv Application<br>∰ User Manual | Online Education Verification                                                                                                    |               |                 |
|                                                | 1<br>Personal Information                                                                                                    | 2<br>Share To | 3 Confirmation  |
|                                                | Application Received Your application has been submitted successfully. An email will be sent to your designated recipient and copied to your Lingman email account. |               |                 |
|                                                |                                                                                                    |               |                 |
|                                                | Copyright0 2023 Lingnan University. All rights reserved.                                                                                                    |               |                 |

## View Submitted Application

Graduates can view the application(s) they submitted by clicking "View Application" on the menu bar.

| ■ 会Lingnan嶺南太母<br>University ## leve Kang  | Online Education Verification                                                       | (BAN8) -31.ogout |
|--------------------------------------------|-------------------------------------------------------------------------------------|------------------|
| C Apply<br>View Application<br>User Manual | View Application History                                                            |                  |
|                                            | Date 11  ♥ Company Reference 11  ♥ Recipient 11  ♥ Recipient Email 11  ♥ Programmes | ∀ Status 11 ∀    |
|                                            |                                                                                     | SUCCESS          |
|                                            |                                                                                     | SUCCESS          |
|                                            |                                                                                     | SUCCESS          |
|                                            |                                                                                     |                  |
|                                            |                                                                                     |                  |
|                                            | Cupyright 2023 Lingnan University Alf rights reserved.                              |                  |
|                                            |                                                                                     |                  |

- End -